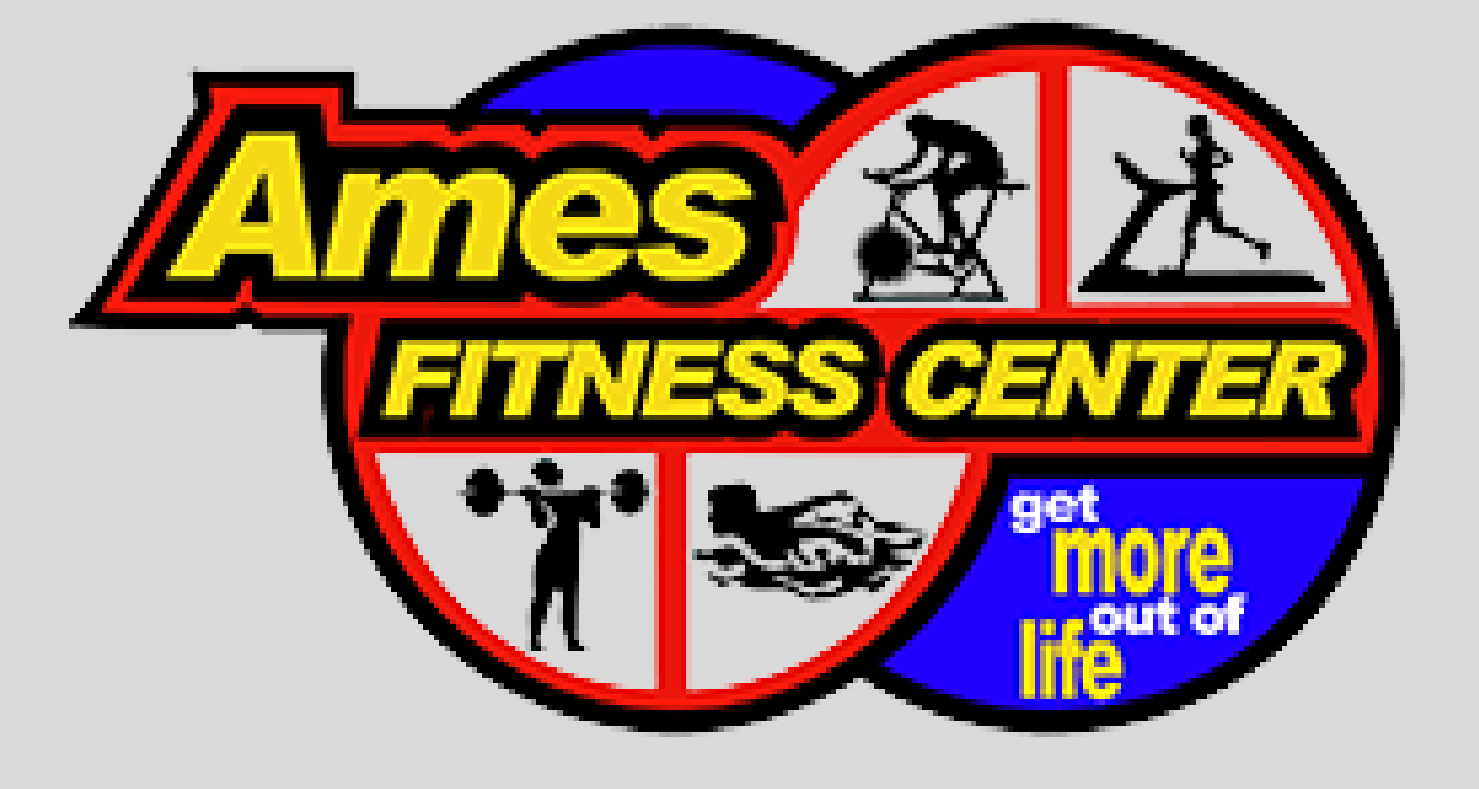

# Get Started Today!

### Login at:

www.amesfctennis.com

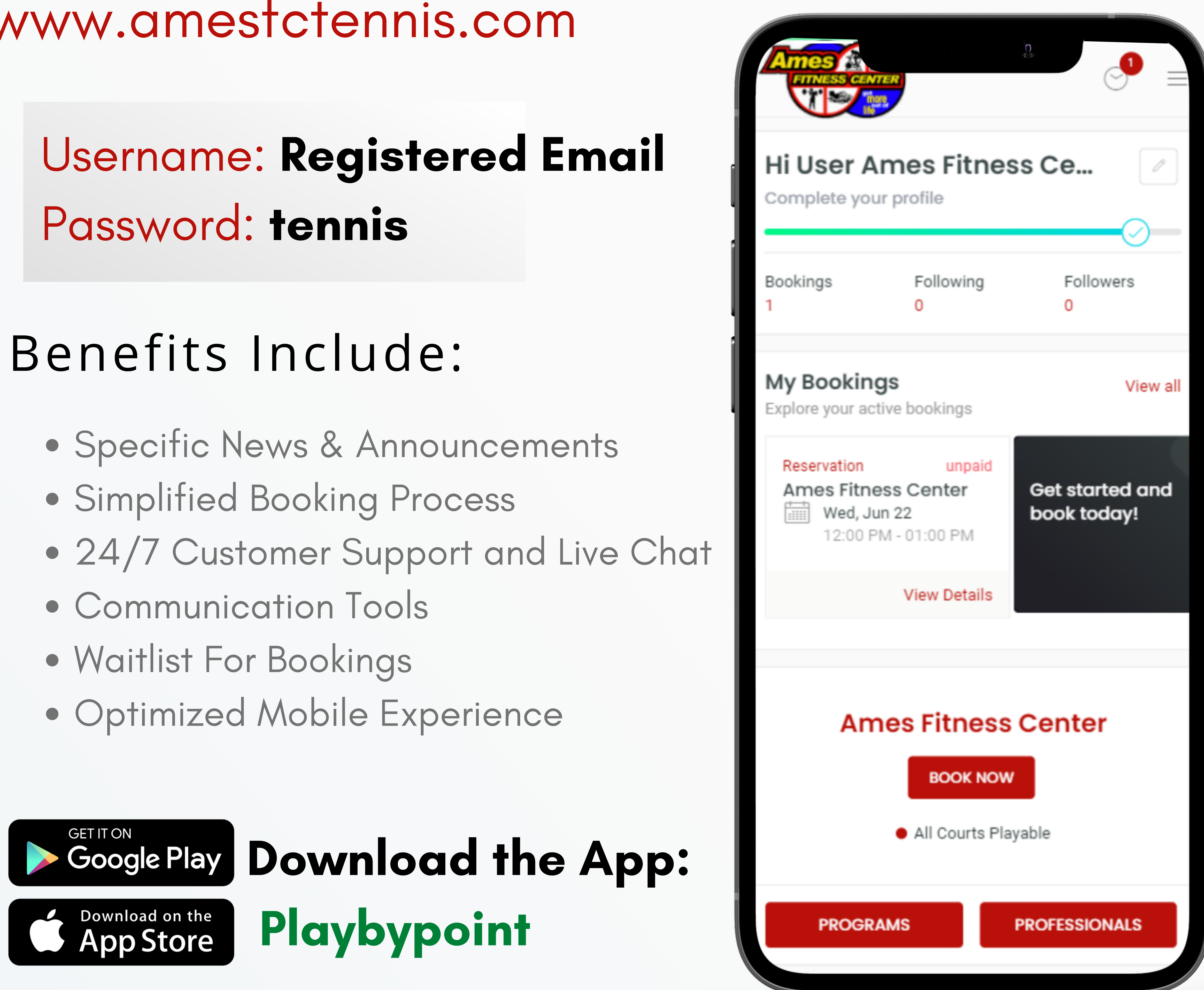

# Login using your email and password (tennis)

Your KOURTS account was transferred to Playbypoint

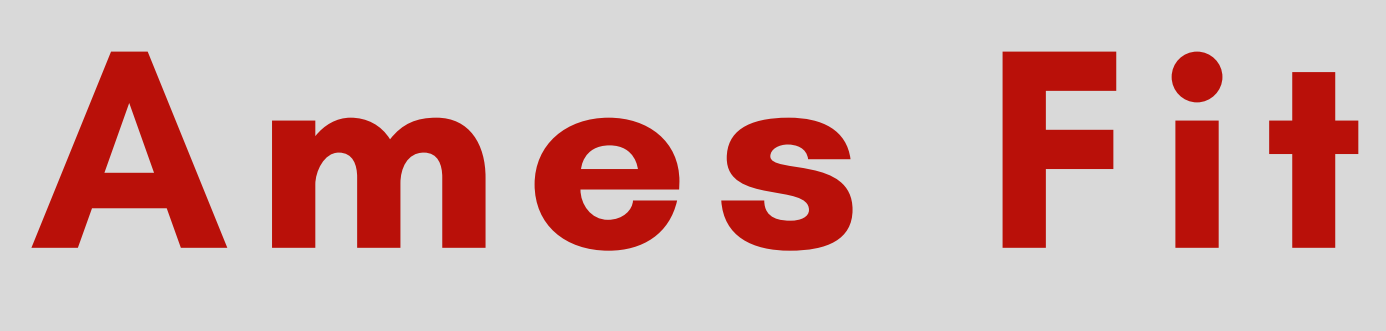

| Ames          | S CENTER                   |          |
|---------------|----------------------------|----------|
| UA            | User Ames<br>Fitness Cente | tõe<br>P |
| Bookings<br>1 | Following F<br>0 0         | ollowers |
| Explore       |                            |          |
| 29            | Programs                   | >        |
| <b>%</b>      | Professionals              | >        |
|               |                            |          |
|               |                            |          |
|               |                            |          |
|               |                            |          |
|               |                            |          |

## Ames Fitness Center

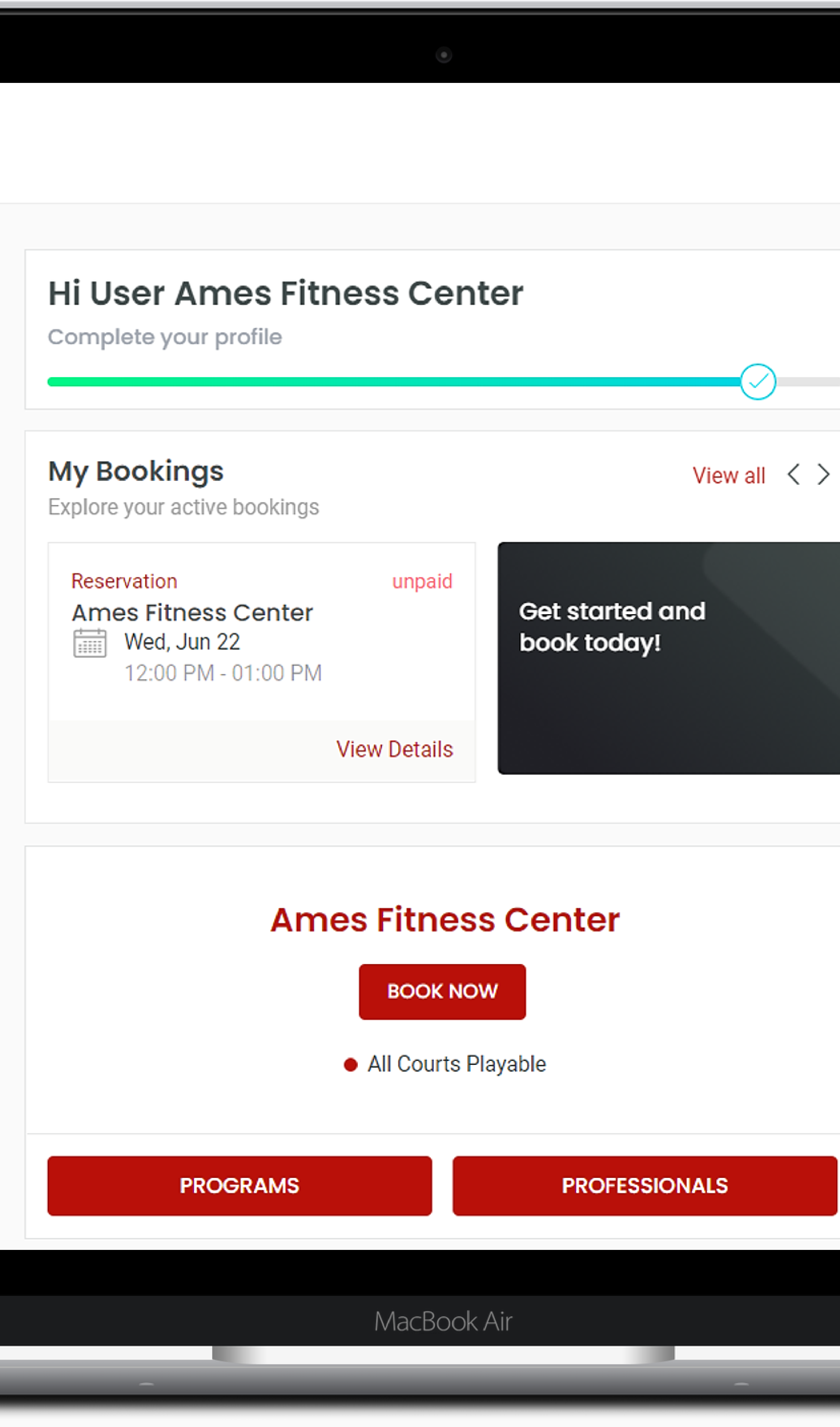

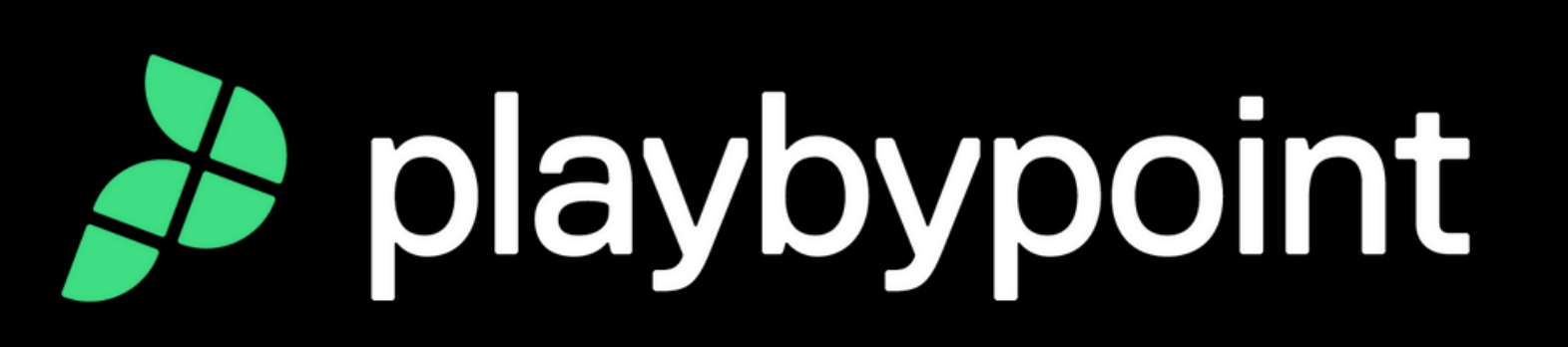

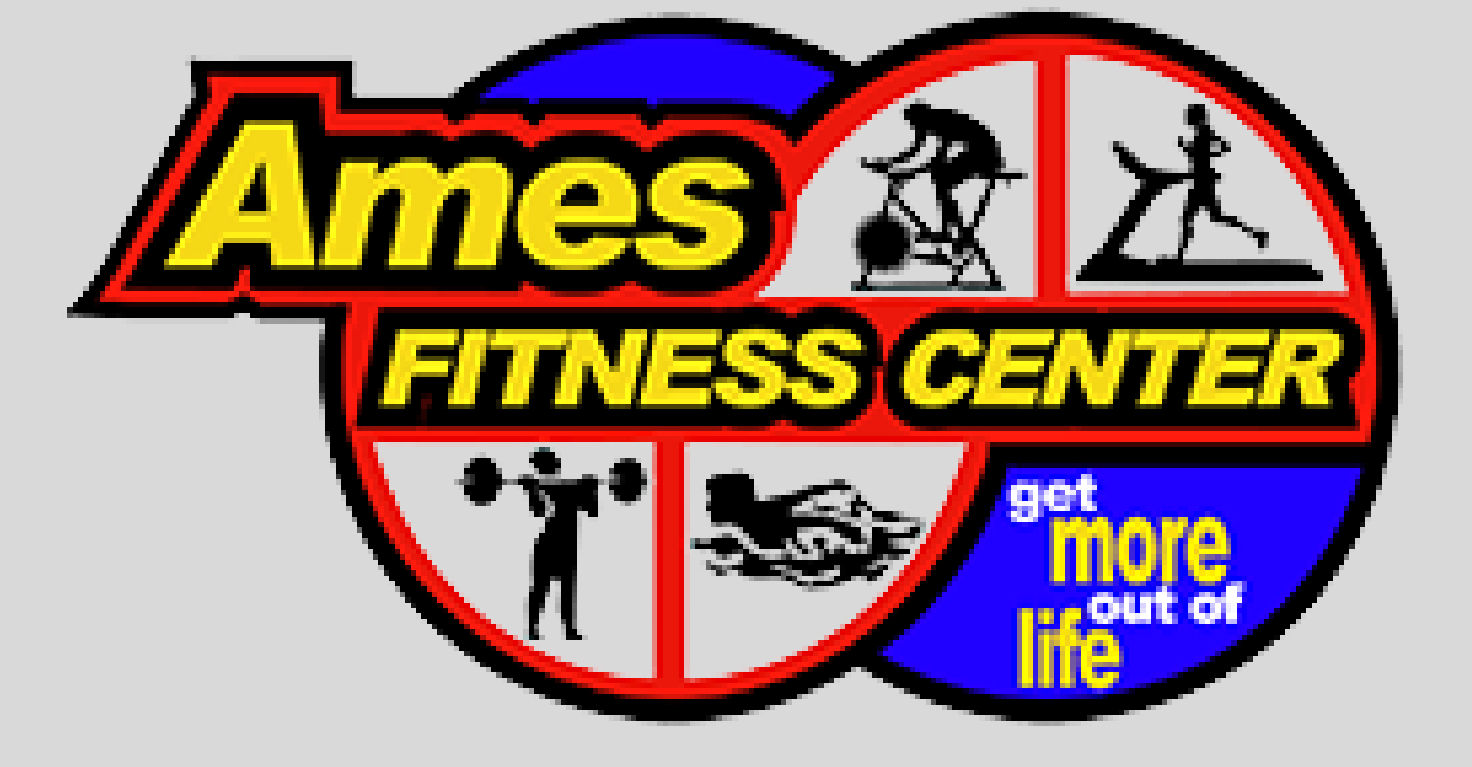

## Step 1: Visit and select LOGIN at: www.amesfctennis.com

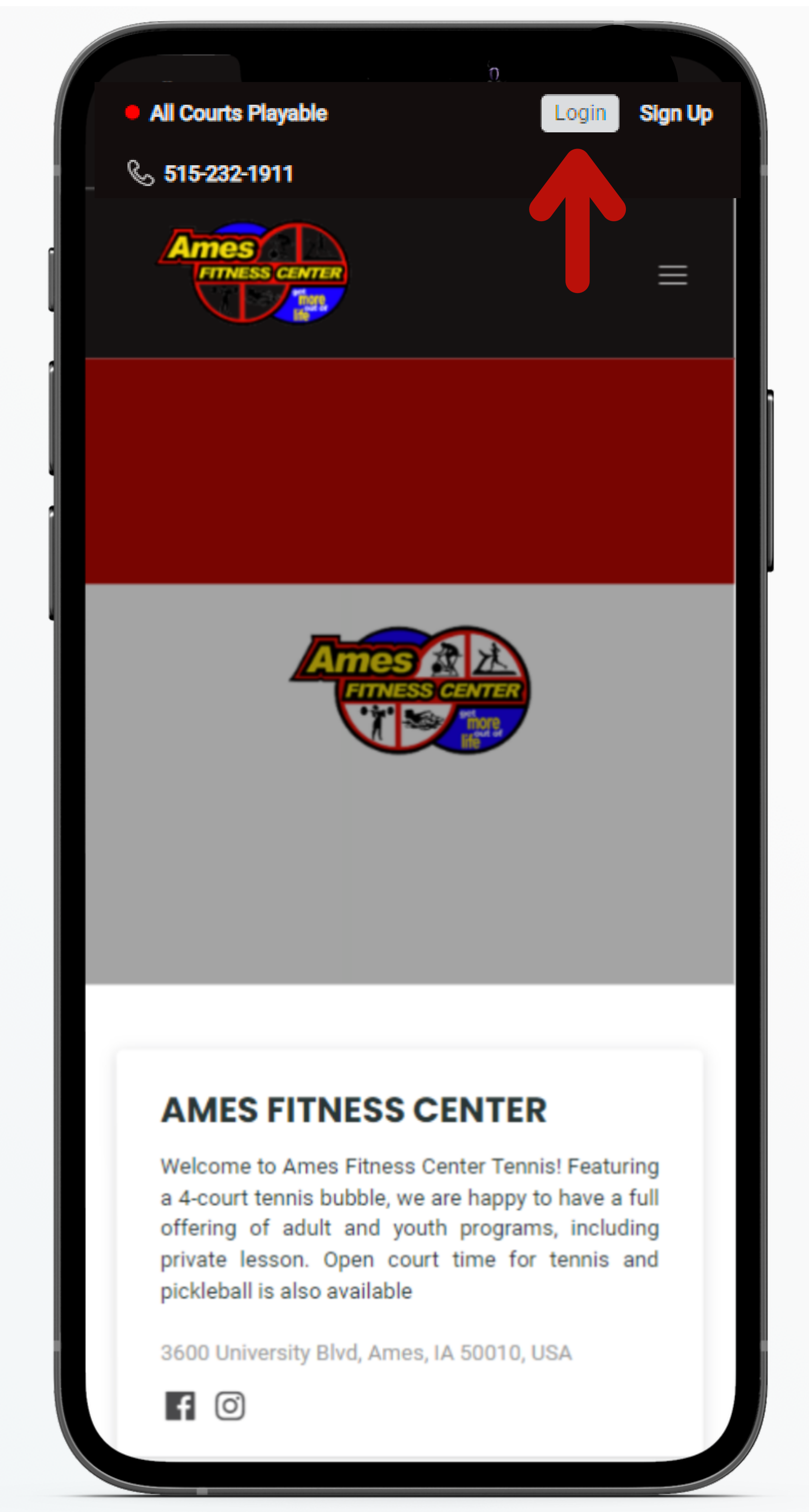

# Step 2: Enter your LOGIN information:

| Anes                                                                                      |
|-------------------------------------------------------------------------------------------|
| Jin                                                                                       |
| nail                                                                                      |
| issword                                                                                   |
| emember me                                                                                |
| LOG I<br>by logging in you indicate t<br>gree to the Terms of Servi<br>Don't have an acco |
|                                                                                           |
|                                                                                           |
| Don't have an acco                                                                        |

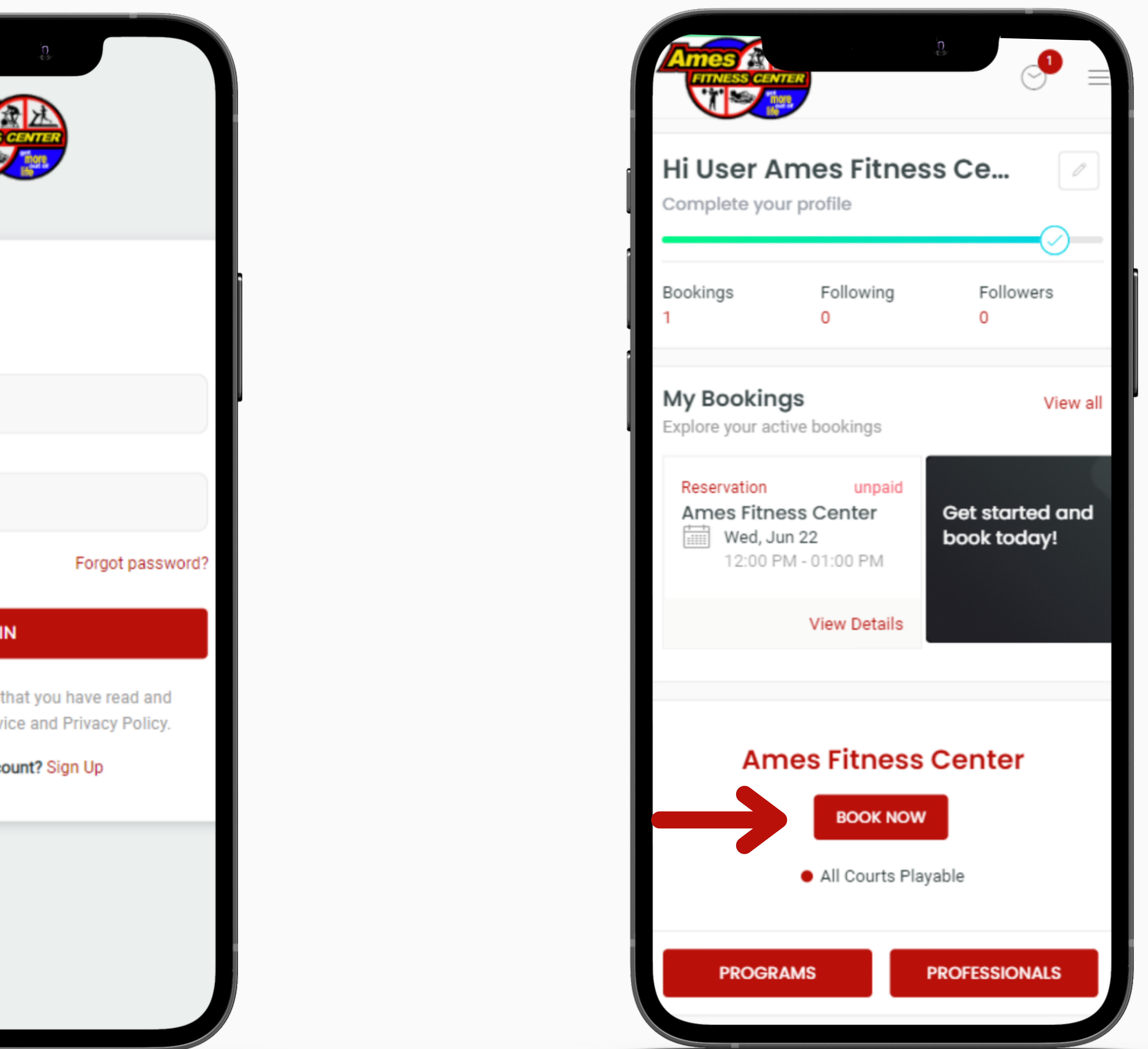

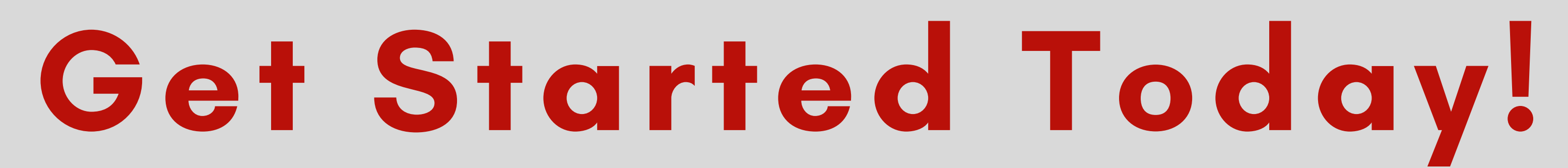

### Step 3:

#### Get out and Book Now

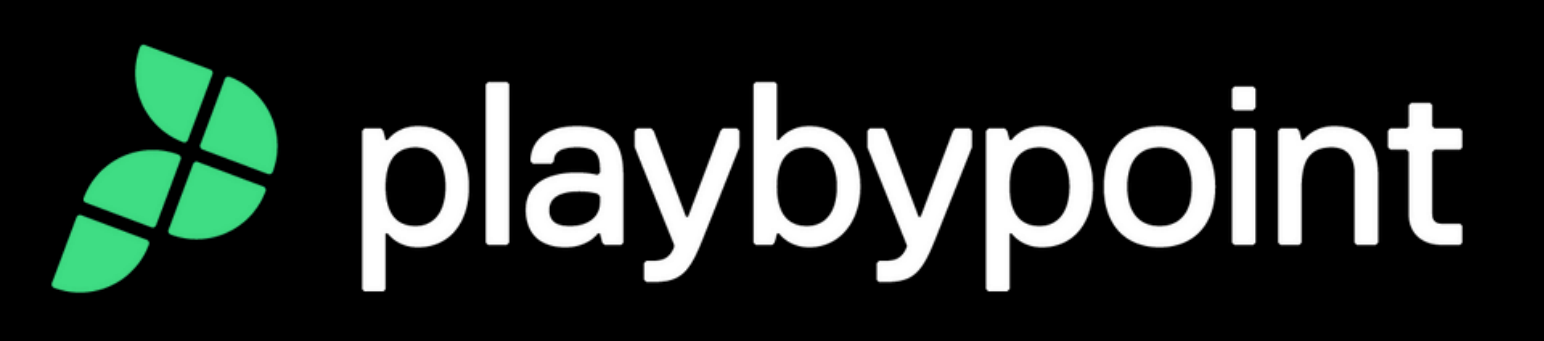

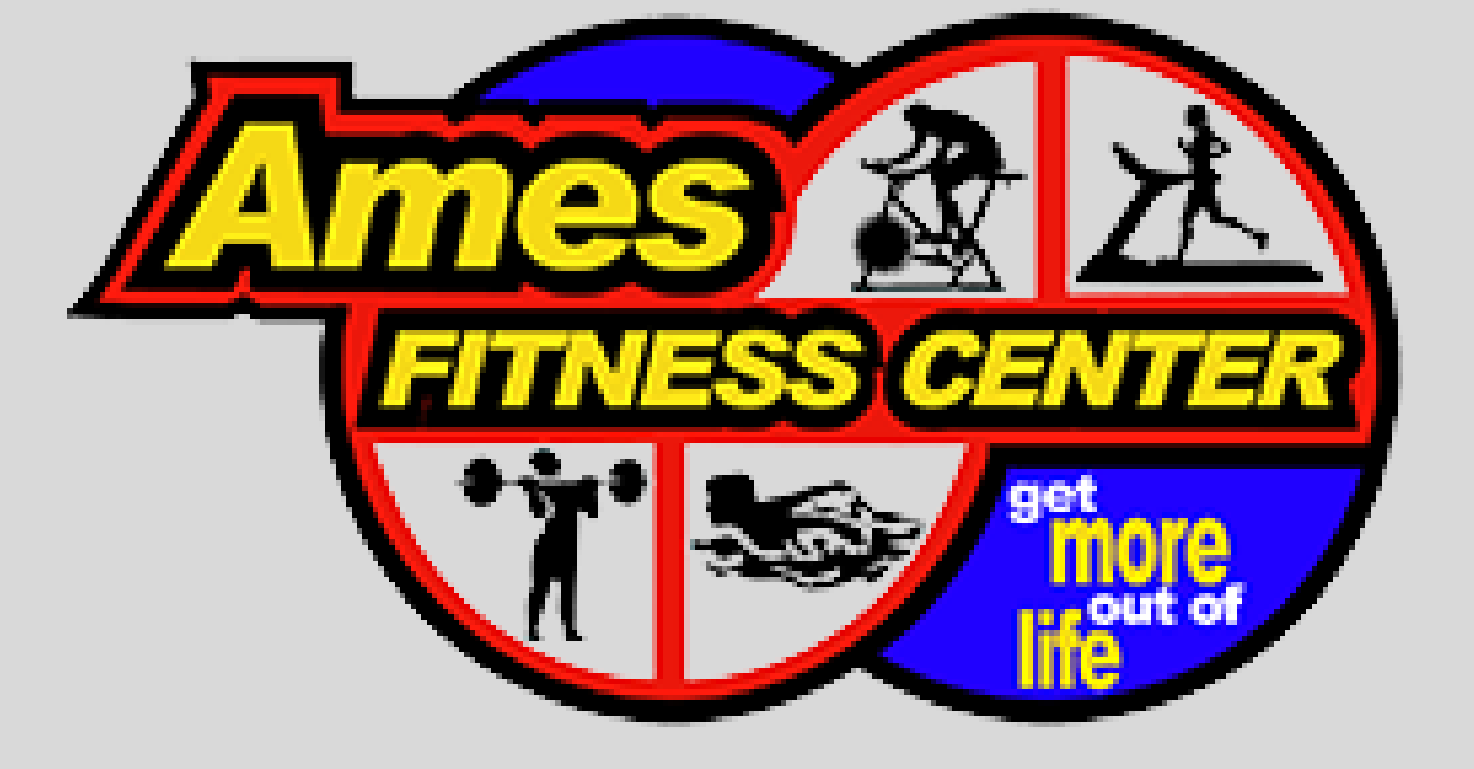

### **Booking Process:**

#### Step 1:

On the home page select **Book Now** 

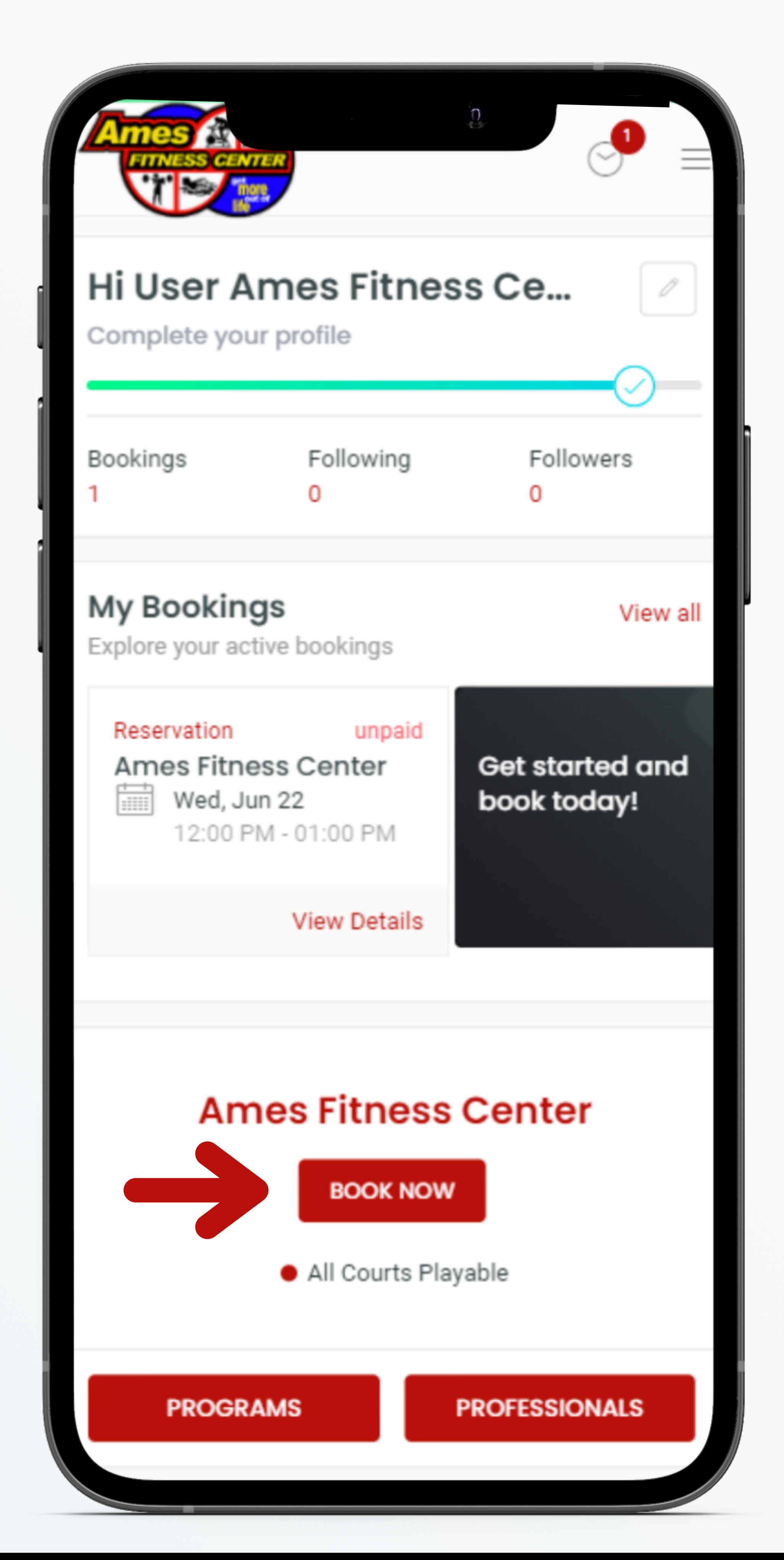

#### Step 2:

Select your Date, Time, & Type of surface. Click on Next

| Select de   | ate and time | •         |
|-------------|--------------|-----------|
| WED<br>22   |              | THU<br>23 |
| Select Type |              |           |
| HARD        | F            | ICKLEBALL |
| Select Time |              |           |
| 5-6AM       | 6-7AM        | 7-8AM     |
| 8-9AM       | 9-10AM       | 10-11AM   |
| 11-12PM     | 12-1PM       | 1-2PM     |
|             | 3-4РМ        | 4-5PM     |
| 2-3PM       |              |           |

#### Step 3:

Add the amount of players and choose who you are playing with. Click Next

| $\leftarrow$         |                                   |              | C)            |     |  |
|----------------------|-----------------------------------|--------------|---------------|-----|--|
| Am                   | es Fitne                          | ss Cent      | er            |     |  |
| ~                    | Select do                         | ate and t    | time          |     |  |
| Thurs                | sday, Jun 23                      | 3, 3:00 PM - | 4:00 PM       |     |  |
| >                    | Players s                         | selectior    | n             |     |  |
| Numl                 | ber of Player                     | s            |               |     |  |
|                      | 1                                 | 2            | 3             | 4   |  |
| Selec                | t                                 |              |               |     |  |
| UA                   | User Am                           | es Fitness   | s Center 🗸    | ] 1 |  |
| G                    | Guest 🧷                           | (Guest)      |               | Ū   |  |
| Ple                  | ease fill in the g                | guest name   |               |     |  |
|                      | <b>me match</b><br>t your booking |              |               |     |  |
|                      |                                   |              |               |     |  |
|                      |                                   |              |               |     |  |
|                      |                                   | NEXT         | $\rightarrow$ |     |  |
|                      |                                   |              |               |     |  |
| <ul> <li></li> </ul> | Checkou                           | ıt           |               |     |  |
|                      |                                   |              |               |     |  |
|                      |                                   |              |               |     |  |

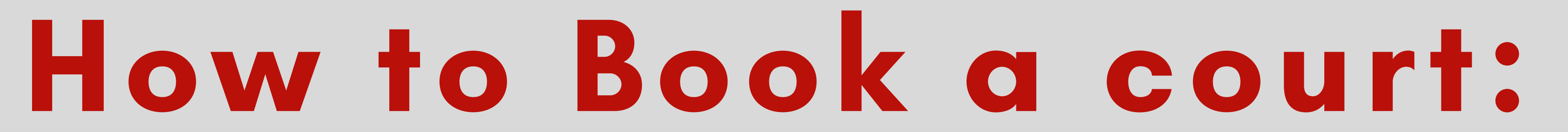

### Step 4: **Booking Confirmation**

| RESERVATION                                                       | Status: 🕓 booked     |
|-------------------------------------------------------------------|----------------------|
| Ames Fitness Ce                                                   | nter                 |
| Thursday, Jun 23, 2<br>03:00 PM - 04:00 PM<br>Court 1, Hard Court | 2022                 |
| Add to calendar                                                   |                      |
| ES5F4DBD0217                                                      | ber                  |
| ENABLE GAME MATCH                                                 |                      |
| Players                                                           | 2/2 🧷                |
| UA User Ames Fi 🔀 1                                               | unpaid               |
| G Guest 🖉 (Guest) un                                              | paid                 |
| Invite Players                                                    | α_0<br>20            |
| This Players will receive an this booking                         | n invitation to join |
|                                                                   | + INVITE PLAYERS     |
|                                                                   |                      |
| Cancel Reservation                                                |                      |

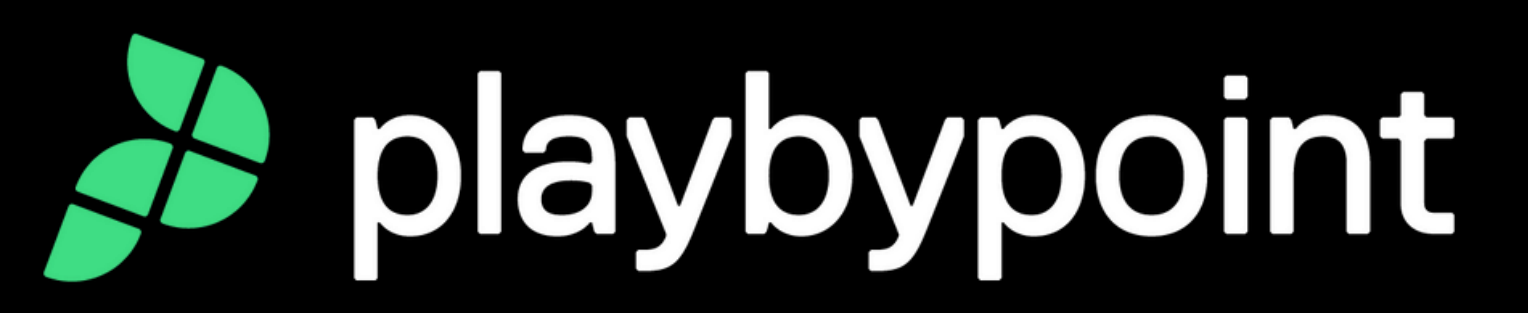